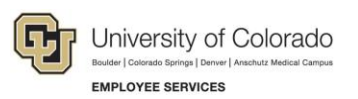

# CU Careers: Step-by-Step Guide

## **Editing Requisitions**

This guide describes how to edit requisitions that are fed over to CU Careers from HCM. This can be used for both the Recruit and Direct Hire Workflows. This guide also shows which fields in CU Careers are editable.

Note: Once a position is posted, you will not be able to edit prescreening questions.

### Contents

| Editing Requisitions            | 1 |
|---------------------------------|---|
| Locating the Requisition        | 1 |
| Logistics Section               | 2 |
| Administration Section          | 4 |
| Description (External)          | 4 |
| Description (Internal)          | 4 |
| Formatting a Posting            | 5 |
| Creating Prescreening Questions | 6 |
| Screening                       | 6 |

## Locating the Requisition

- 1. Click **Requisitions** in the green task bar.
- 2. From the Requisitions list, click the name of the requisition to be edited.

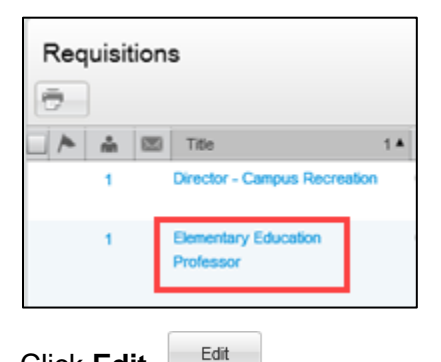

3. Click Edit.

## **Logistics Section**

- **Note:** In the following instructions, an asterisk (\*) indicates a field that is not editable. Fields that feed over into CU Careers from HCM can be edited if necessary, but should be finalized in HCM and left unmodified in CU Careers.
  - 1. Employment Group Indicator\*
  - 2. Organization\*
  - 3. Primary Location\*
  - 4. Job Field\*
  - 5. Job Posting Owner
    - a. If different from who updated the position in HCM, then:

| i. Click the dropdown arrow.             | * Job Posting Owner |
|------------------------------------------|---------------------|
| ii. Type the name, and click re          | efresh button       |
| iii. Click <b>Select</b> next to the use | r's name. Select    |

#### 6. Hiring Manager

- a. If different from who updated the position in HCM, then:
  - i. Click the dropdown arrow.

Revised: July 19, 2019 | Prepared by: Employee Services

| * Hiring Manager                         |      |  |
|------------------------------------------|------|--|
| Type the name, and click refresh button. | Name |  |

- iii. Click Select next to the user's name.
- 7. HR Consultant

ii.

a. If different from who updated the position in HCM, then:

|            |                                      | HR Consultant     |
|------------|--------------------------------------|-------------------|
| i.         | Click the dropdown arrow.            | <u>II</u>         |
|            |                                      | Name              |
| ii.        | Type the name, and click re          | efresh button.    |
| iii.       | Click Select next to the use         | er's name. Select |
| HCM Step-b | ov-Step Guide   hcm cuc sbs Editing- | Requisition.docx  |

8. Search Committee/Collaborators

To modify this list

- a. Click **Modify**.
- b. Add users from the list by clicking **Select** to the right of their name.
- c. To add Frequent Search Committee Members, click the **Add Frequent Search Committee/Collaborators** button.
- d. Click Done.
- 9. External Reviewers (Reference-only field. This does not send anything to this person.)
  - a. Enter non-employee email address.
- 10. Position Number\*
- 11. Job Code\*
- 12. Working Title. Type the title of the position if different for posting.
- 13. PS Title\*
- 14. Number of Openings. Editing this field lets you hire multiple candidates from one requisition.
- 15. Justification. Change to New positon, Replacement, or Transfer/Promotion. Can be used for reporting purposes.
- 16. Employment Group Posting Type\*
- 17. Campus\*
- 18. Department\*
- 19. Posting Contact Name (Required to add)
  - a. Enter the name of the person who candidates can contact.
- 20. Posting Contact Email (Required to add)
  - a. Enter the email address of the above posting contact.
- 21. Employee Status\*
- 22. Schedule\*
- 23. Application Materials Required (Inserts into posting language only.)
  - a. Select checkboxes of all materials you require to have for this requisition.
- 24. Application Materials Instructions
  - a. Type instructions for applicants to add materials requested above. Use this field to elaborate on the documents required to submit an application.
- 25. Special Instructions to Applicants
  - a. Type any special instructions needed for applicant to complete application.
- **Note**: Required classified staff language will auto-populate here.
  - HCM Step-by-Step Guide | hcm\_cuc\_sbs\_Editing-Requisition.docx
     Revised: July 19, 2019 | Prepared by: Employee Services

1. Candidate Selection Workflow

Choose one of the following options:

- CU Recruit: Complete workflow containing six steps for recruiting. Refer to the HCM glossary for full definition, or the *Candidate Selection Workflow-Recruit Job Aid* for more details.
- CU Direct Hire: Simplified workflow containing only the steps needed to gather candidate profile information. Refer to the HCM glossary for full definition, or the *Candidate Selection Workflow-Direct Job Aid* for more details.
- 2. Background Checks Required

Background checks chosen in HCM will feed to this field as a reference for the background check coordinator. Additional background checks run that were NOT identified in HCM can be run on an ad hoc basis. Completion dates for ad hoc checks must be entered manually into HCM because they are not included in the information sent back to HCM.

#### **Description (External)**

This section contains the two fields for you to include the bulk of your posting language.

- 1. Description External
  - Field will auto-populate from HCM.
  - Edit language if needed.
- 2. Qualifications External
  - Field will auto-generate from HCM.
  - Edit the language if needed.

#### **Description (Internal)**

If a position is posted externally it must be posted internally, and it is recommended that these two fields mirror each other. However, it is possible to post only to the internal section, which is available to employees through their campus portal.

- 1. Description Internal
  - Field will auto-generate from HCM.
  - Edit the language if needed.
- 2. Qualifications Internal
  - Field will auto-generate from HCM.
  - Edit the language if needed.

### **Formatting a Posting**

When pasting copied text directly into the requisition Description boxes, use one of the following methods to ensure correct and consistent formatting:

- Paste from Word
  - 1. Click the Paste from Word button.
  - 2. Paste text into the box that appears, and click **OK**. This removes all prior formatting to ensure your text is consistent in font and size.
- Eraser
  - 1. Paste text directly into the Description and Qualification boxes.
  - 2. Select all of your pasted text so it appears highlighted (press Ctrl+A).
  - 3. Click the Eraser button to remove all prior formatting and ensure consistent font and size.

| External Description Copy From                                                                                                    |                                                   |
|----------------------------------------------------------------------------------------------------|---------------------------------------------------|
| Paste from Word Eraser  Description - External  Source  Surce  Format Format F  |                                                   |
| The Paste from Word - Google Chrome rate of the project of the project of the pro | ersi<br>ack<br>acult<br>culty                     |
| Gov     Please paste inside the following box using the keyboard (Ctrl+V) and hit OK.     er       Prease paste inside the following box using the keyboard (Ctrl+V) and hit OK.     er       and     app       syst     the       Viat     rs       des     end       Qualifiered     id                                                                                                    | rosp<br>s m<br>abil<br>d de<br>con<br>eng<br>stud |
| Clean up box OK Cancel                                                                                                    | ~                                                 |

# **Creating Prescreening Questions**

Refer to the *Creating Prescreening Questions Step-by-Step Guide* for more information about prescreening questions.

#### Screening

This section includes HireRight and HireVue screening information.

- 1. The Background check box will be selected if previously identified in HCM.
- 2. Assessment
  - a. System HR Only: If you plan to use the integration with HireVue, select the **Video Interview** checkbox.

Assessment Video Interview (provided by System HR Only)

b. Choose Candidate Centric or Recruiter Centric.

| Requisition Implementation Model |
|----------------------------------|
| Not Specified                    |
| Not Specified                    |
| CandidateCentric                 |
| RecruiterCentric                 |

For more information, refer to the *HireVue Integration Step-by-Step Guide*.

- 3. Click Save and Close.
- 4. Go to More Actions, and click Save as Open.

Refer to the Posting and Unposting a Requisition Step-by-Step Guide for posting instructions.